# Logs and Traces Capture Guide

## Contents

| Retrieve diagnostics logs (.jdp) From bootloader         | 2  |
|----------------------------------------------------------|----|
| Retrieve Diagnostic Logs from Control Panel              | 4  |
| Retrieve Diagnostics Data from EWS                       | 7  |
| Retrieve App Log and Crash Report from EWS               | 8  |
| Retrieve App Log and Crash Report from HP Command Center | 9  |
| Capture Network Trace from Device                        | 11 |
| Required hardware                                        | 11 |
| Steps                                                    | 11 |
| Capture Network trace From Server                        | 14 |

## Retrieve diagnostics logs (.jdp) From bootloader

**IMPORTANT:** Step 1.b, below, tells you to tap the HP logo as soon as it appears. You only have about a second to do this, or you will have to restart the device again.

Complete the following steps to boot up:

- 1. Save the logs from the boot menu, as you may need to refer them later.
- a. Restart the device.

b. Tap the HP logo on the device display as soon as it appears on the screen. This launches the boot menu. c. From the Menu, navigate to Administrator > System Triage > Copy Logs

| 1:Continue<br>2:Sign In<br>#3:Administrator<br>#4:Service Tools<br>OK          |
|--------------------------------------------------------------------------------|
| A:Remote Admin<br>B:System Triage<br>C:Change Svc PWD<br>D:Reset Svc PWD<br>OK |
| 1:Copy Logs                                                                    |

#### Тар ОК.

e. Scroll down to Accept/Download, and tap OK to accept the disclaimer.

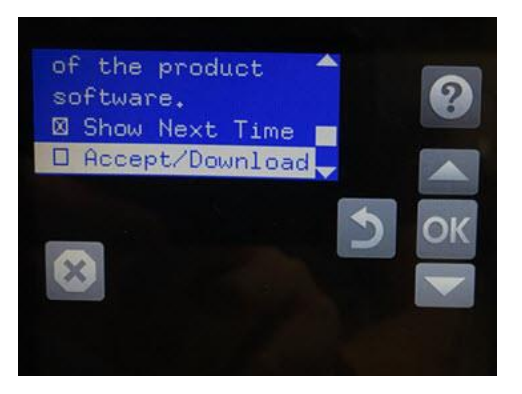

2 f. Return to the first screen. Select Continue and tap OK to continue booting.

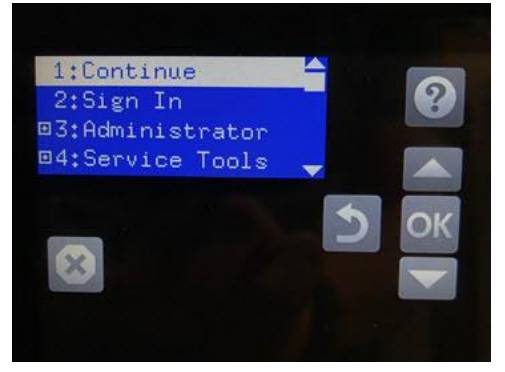

g. Insert a USB thumbdrive (FAT32 file system supported by the device) while exporting logs. You will see the process, and the logs will be copied to the USB when it finishes

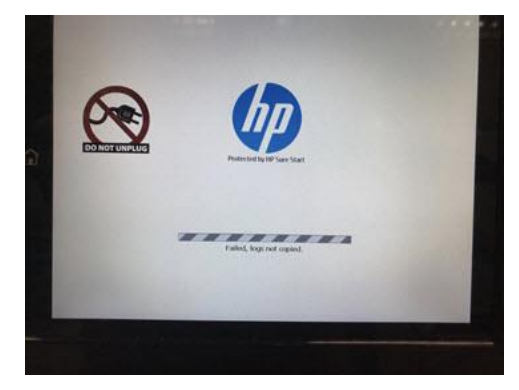

## Retrieve Diagnostic Logs from Control Panel

1. Swipe left twice to locate the default "Support Tools" app location

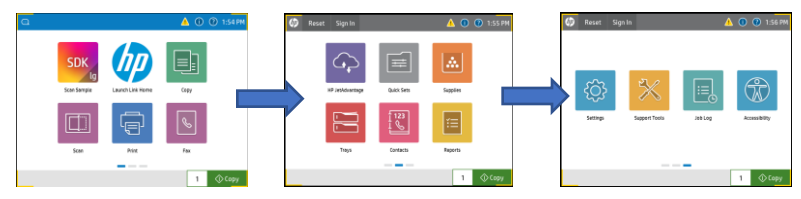

2. Select the "Support Tools" app

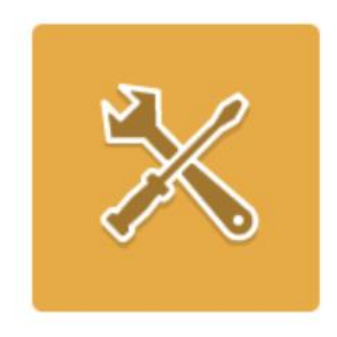

# Support Tools

3. Select Troubleshooting

| Support Tools            | ▲ ?                           |
|--------------------------|-------------------------------|
| Support Tools            | Choose an item from the list. |
| Maintenance              |                               |
| Troubleshooting $ angle$ |                               |
| Service                  |                               |
|                          |                               |
|                          |                               |
|                          |                               |
|                          |                               |
|                          |                               |
|                          |                               |
|                          |                               |

#### 4. Select Retrieve Diagnostic Data

| Support Tools                 | ▲ ?                                     |
|-------------------------------|-----------------------------------------|
| Troubleshooting               | Use this menu to help resolve problems. |
| Reports >                     |                                         |
| Print Quality Pages           |                                         |
| Event Log                     |                                         |
| Paper Path Page               |                                         |
| Diagnostic Tests $ ightarrow$ |                                         |
| Generate Debug Data           |                                         |
| Retrieve Diagnostic Data      |                                         |
|                               |                                         |
|                               |                                         |
|                               |                                         |

- 5. Insert USB drive
- 6. Make sure the "Create zipped debug information file" is selected
- 7. Uncheck "Clean up debug information"
- 8. Press "Save to USB"

| Support Tools                    | <u> </u>                                                                |
|----------------------------------|-------------------------------------------------------------------------|
| <pre>     Troubleshooting </pre> | Retrieve Diagnostic Data                                                |
| Reports >                        | Create zipped debug information file                                    |
| Print Quality Pages              | Clean up debug information                                              |
| Event Log                        | Create device data file                                                 |
| Paper Path Page                  | The exported data might contain personally<br>identifiable information. |
| Diagnostic Tests $\rangle$       |                                                                         |
| Generate Debug Data              |                                                                         |
| Retrieve Diagnostic Data         |                                                                         |
|                                  |                                                                         |
|                                  | Cancel Save to USB                                                      |
|                                  |                                                                         |

## Retrieve Diagnostics Data from EWS

1. Bring up <u>https://{device.ipaddress.or.hostname}/hp/device/RetrieveDiagnosticData/Index</u> in a browser

| HP Laser.<br>HP LaserJet MF            | Jet MFP E<br>P E72535 15 | <b>72535</b><br>5.25.250.148      |             |                      | _                               |                      | Search by Keyw  | vord       | User: Administrator 🔾 🛕 🧌 Sign Out |
|----------------------------------------|--------------------------|-----------------------------------|-------------|----------------------|---------------------------------|----------------------|-----------------|------------|------------------------------------|
| Information General                    | Copy/Print               | Scan/Digital Send                 | Fax         | Supplies             | Troubleshooting                 | Security             | HP Web Services | Networking |                                    |
| General Troubleshooting<br>Online Help | Diagnostic [             | )ata                              |             |                      |                                 |                      |                 |            |                                    |
| Diagnostic Data                        |                          |                                   |             |                      |                                 |                      |                 |            |                                    |
| Application Data                       | Generate Debug           | Data                              |             |                      |                                 |                      |                 |            |                                    |
| Calibration/Cleaning                   | Click "Start" to ge      | nerate and save a snapshot of     | the systen  | n to be used for del | oug purposes.                   |                      |                 |            |                                    |
| Reset Factory Settings                 | Start                    |                                   |             |                      |                                 |                      |                 |            |                                    |
| Scheduled Restart                      | <b>Retrieve Diagnos</b>  | tic Data                          |             |                      |                                 |                      |                 |            |                                    |
| Deneouted nebter t                     | Export device info       | ormation to a file that can be us | eful for de | etailed problem and  | alysis. Select the file below a | nd click Export to g | jenerate it:    |            |                                    |
|                                        | Create device            | data file                         |             |                      |                                 |                      |                 |            |                                    |
|                                        | Create zipped            | debug information file            |             |                      |                                 |                      |                 |            |                                    |
|                                        | Clean up                 | debug information                 |             |                      |                                 |                      |                 |            |                                    |
|                                        | Export                   |                                   |             |                      |                                 |                      |                 |            |                                    |
|                                        |                          |                                   |             |                      |                                 |                      |                 |            |                                    |
|                                        |                          |                                   |             |                      |                                 |                      |                 |            |                                    |

- 2. Select the "Create zipped debug information file" option
- 3. Uncheck "Clean up debug information"
- 4. Press the "Export" button
- 5. Select the download location when prompted and press "Save"

## Retrieve App Log and Crash Report from EWS

1. Bring up <u>https://{device.ipaddress.or.hostname}/hp/device/ApplicationData/Index</u> in a browser

| HP LaserJ<br>HP LaserJet MF            | et MFP E7          | <b>72535</b><br>5.25.250.148   |               |                    |                              |                      | Search by Keyw               | User: Administrator<br>vord Q A 🌪 Sign Out         |
|----------------------------------------|--------------------|--------------------------------|---------------|--------------------|------------------------------|----------------------|------------------------------|----------------------------------------------------|
| Information General                    | Copy/Print         | Scan/Digital Send              | Fax           | Supplies           | Troubleshooting              | Security             | HP Web Services              | Networking                                         |
| General Troubleshooting<br>Online Help | Application        | Data                           |               |                    |                              |                      |                              |                                                    |
| Diagnostic Data                        |                    |                                |               |                    |                              |                      |                              |                                                    |
| Application Data                       | Export Application | on Diagnostic Data             |               |                    |                              |                      |                              |                                                    |
| Calibration/Cleaning                   | Export application | n logs and crash reports to an | encrypted .zi | p file that can be | used for detailed problem ar | nalysis. Select an A | pplication below and then cl | ick "Export App Log" to save an application log or |
| Reset Factory Settings                 | click "Export Cras | h Report" to save a crash repo | rt.           |                    |                              |                      |                              |                                                    |
| Firmware Upgrade                       | Scan Sample        | ~                              | Export App    | Log Expor          | t Crash Report               |                      |                              |                                                    |
| Scheduled Restart                      |                    |                                |               |                    |                              |                      |                              |                                                    |
|                                        |                    |                                |               |                    |                              |                      |                              |                                                    |
|                                        |                    |                                |               |                    |                              |                      |                              |                                                    |
|                                        |                    |                                |               |                    |                              |                      |                              |                                                    |
|                                        |                    |                                |               |                    |                              |                      |                              |                                                    |
|                                        |                    |                                |               |                    |                              |                      |                              |                                                    |

Select the app you want logs for from the drop down.

Press the "Export App Log" button to export the app log.

Press the "Export Crash Report" button to retrieve the crash report for the app.

## Retrieve App Log and Crash Report from HP Command Center

1. In the HP Command Center Accounts view select the device you wish to collect logs from.

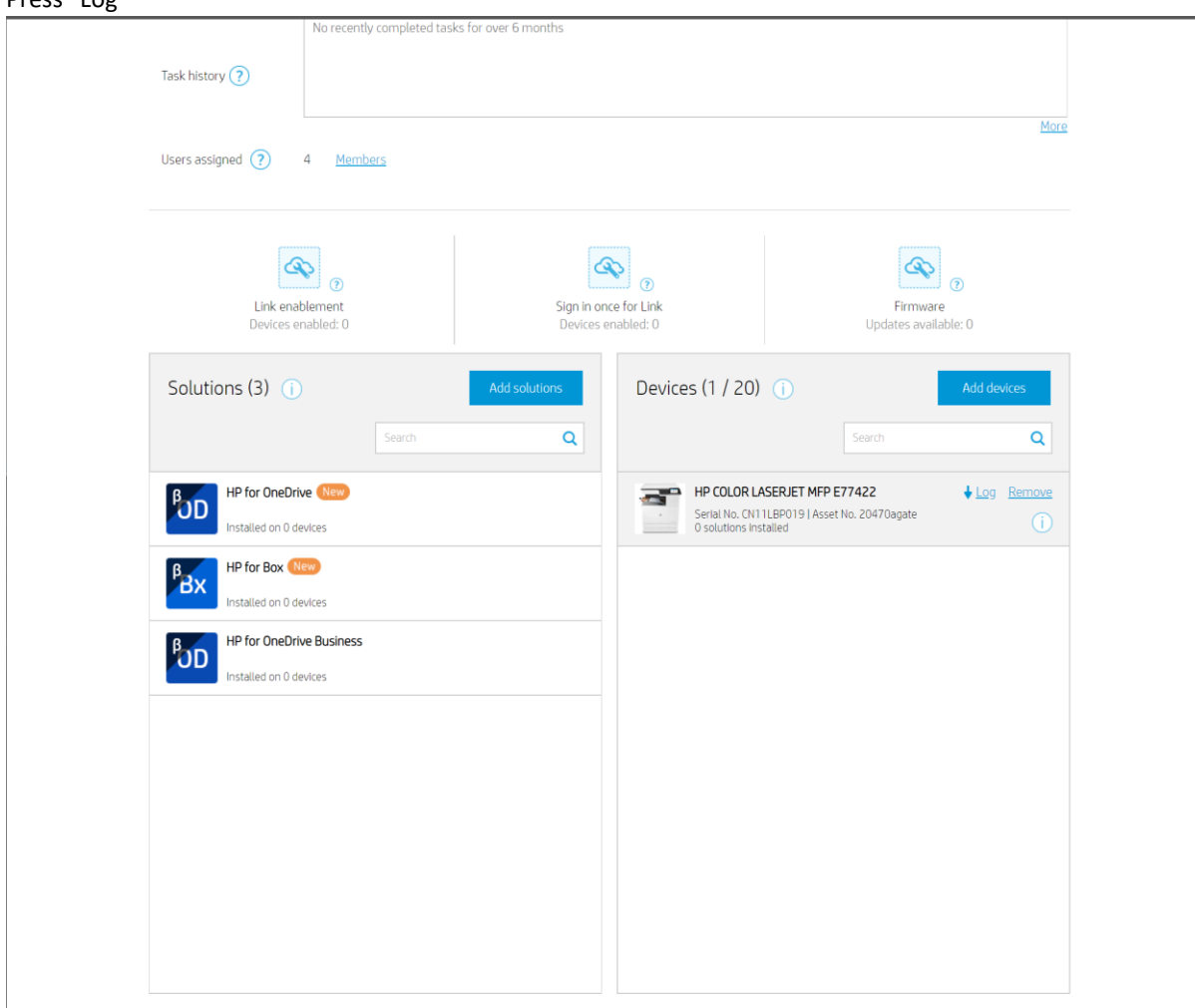

#### Press "Log"

|                                                                                               | Downl                                                                                                    | oad Log                                                                                                  |                                                                                                    |
|-----------------------------------------------------------------------------------------------|----------------------------------------------------------------------------------------------------|----------------------------------------------------------------------------------------------------|----------------------------------------------------------------------------------------------------|
| You can generate and download l<br>generated, you must do<br>Tip: If you encounter problems v | ogs for solutions installed o<br>ownload them within 24 hou<br>with solutions on a device, b<br>when you c | n your devices. Click "G<br>rs. Otherwise, you will<br>e sure to generate and<br>ontact <u>Support</u> . | enerate logs" to begin. Note: After logs are<br>need to generate the logs again.<br>then submit the log files for the solution |
| Installed solutions on this dev                                                               | vice                                                                                                    |                                                                                                    |                                                                                                    |
| HP for Google Drive<br>Offered By HP Inc.                                                     | e                                                                                                    |                                                                                                    | Generate logs                                                                                                    |
|                                                                                               |                                                                                                    |                                                                                                    | Generate logs                                                                                                    |
| Offered By HP Inc.                                                                            |                                                                                                    |                                                                                                    | Generate logs                                                                                                    |
|                                                                                               |                                                                                                    |                                                                                                    | Generate logs                                                                                                    |
|                                                                                               |                                                                                                    |                                                                                                    |                                                                                                    |
|                                                                                               |                                                                                                    |                                                                                                    |                                                                                                    |
|                                                                                               |                                                                                                    |                                                                                                    |                                                                                                    |
|                                                                                               |                                                                                                    | lose                                                                                                    |                                                                                                    |

- 2. Press the "Generate logs" for the desired app
- 3. Wait for the process to complete

**Important:** Once completed the logs <u>must</u> be downloaded from HP Command Center within 24 hours or the logs will need to be regenerated and error data may be lost.

- 4. Press the "Download" button
- 5. Select the file download location
- 6. Press the "Save" button

## Capture Network Trace from Device

#### Required hardware

- 1. HP MFP/SFP/DS
- 2. Network Hub
- 3. A laptop or PC

**NOTE:** The hub sends all data that passes through it to all attached devices. This makes it very simple to capture the mfps communication.

**NOTE:** Network switches will not work for this process. They only send data to the targeted ip address.

#### Steps

1. Power off the MFP

2. Connect the MFP to the network hub.

3. Connect the laptop to the network hub.

4. Connect the network hub to the network (this connection may be to a router or a network switch depending on the environment.)

5. Start wireshark on the laptop

a. If there are multiple network interfaces select the one that connects to the network hub. Typically, this will be the most active one.

| C The Wireshark Network Analyzer                                                                                               |                        |
|----------------------------------------------------------------------------------------------------|------------------------|
| <u>File Edit Vi</u> ew <u>Go</u> <u>Capture Analyze</u> <u>Statistics</u> Telephony <u>Wireless</u> <u>T</u> ools <u>H</u> elp |                        |
| 🖌 🖕 💿 🖡 🛅 🖄 🖾 🔍 🔍 🗯 🐨 差 🚍 📰 🔍 🔍 🔍 🏛                                                                                            |                        |
| Apply a display filter <ctrl></ctrl>                                                                                           | Expression             |
|                                                                                                    |                        |
| Welcome to Wireshark                                                                                                    |                        |
|                                                                                                    |                        |
|                                                                                                    |                        |
| (ljedibdiserver.boli/a.npicorp.net/Devscratch/Lvkao/LEU-12026/UIV_11_2019/MachineUata/Log/httpcap.pcap (15 MB)                 |                        |
|                                                                                                    |                        |
|                                                                                                    |                        |
|                                                                                                    |                        |
|                                                                                                    |                        |
|                                                                                                    |                        |
|                                                                                                    |                        |
|                                                                                                    |                        |
|                                                                                                    |                        |
|                                                                                                    |                        |
|                                                                                                    |                        |
|                                                                                                    |                        |
|                                                                                                    |                        |
|                                                                                                    |                        |
|                                                                                                    |                        |
|                                                                                                    |                        |
| Capture                                                                                                    |                        |
| ven the fiber range a cashe of fiber                                                                                           | - All interfaces chown |
|                                                                                                    | Par incendees shown    |
| vfthernet (DockerNAT)                                                                                                    |                        |
| Npcap Loopback Adapter<br>Ethernet 7                                                                                           |                        |
| Ethernet 6                                                                                                    |                        |
| VMware Network Adapter VMnet8                                                                                                  |                        |
| VENerative Contacts Switch 2                                                                                                   |                        |
| Microsoft Loopback                                                                                                    |                        |
|                                                                                                    |                        |
|                                                                                                    |                        |
|                                                                                                    |                        |
| Learn                                                                                                    |                        |
| User's Guide Wiki Questions and Answers Mailing Lists                                                                          |                        |
| You are running Wireshark 2.6.6 (v2.6.6-0-gdf942cd8). You receive automatic updates.                                           |                        |
|                                                                                                    |                        |
| Ready to load or capture No Packets                                                                                            | Profile: Default       |

b. Press the start capture button in the top left corner. It's the blue shark fin.

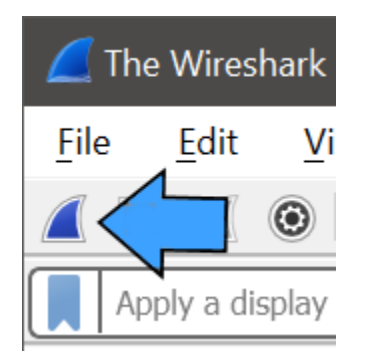

6. Power on the MFP (In order to ensure the initial secure handshake is captured this step needs to be done after wireshark has been started.)

7. Exercise the MFP for the desired behaviour

8. Stop wireshark.

9. Save trace to file

#### Capture Network trace From Server

- 1. Power off the MFP
- 2. Start wireshark on the server. Press the "start capture" button in the top left corner.

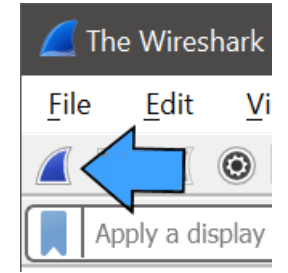

**NOTE:** If there are multiple network interfaces, select the one that the MFP will communicate over.

| C The Wireshark Network Analyzer                                                                              | - o ×                                     |
|----------------------------------------------------------------------------------------------------|-------------------------------------------|
| <u>Elle Edit View Go Capture Analyze Statistics Telephony Wireless Tools Help</u>                             |                                           |
| 🛋 🔶 💼 🖹 🖹 🖄 🖸 🔍 ++ + + 🖀 🗿 🗮 🔍 🔍 🔍 🔍 🖳                                                                        |                                           |
| Apply a display filter <cht></cht>                                                                            | Expression +                              |
|                                                                                                    |                                           |
| Walcoma to Wirashark                                                                                          |                                           |
| Recent to Hindarda K                                                                                          |                                           |
| Open                                                                                                    |                                           |
| \\jedibdlserver.boird.hpicorp.net\DevScratch\CVRao\JEDI-12628\July_11_2019\MachineData\Log\hppcap.pcap.15 MB) |                                           |
|                                                                                                    |                                           |
|                                                                                                    |                                           |
|                                                                                                    |                                           |
|                                                                                                    |                                           |
|                                                                                                    |                                           |
|                                                                                                    |                                           |
|                                                                                                    |                                           |
|                                                                                                    |                                           |
|                                                                                                    |                                           |
|                                                                                                    |                                           |
|                                                                                                    |                                           |
|                                                                                                    |                                           |
|                                                                                                    |                                           |
|                                                                                                    |                                           |
|                                                                                                    |                                           |
|                                                                                                    |                                           |
| Capture                                                                                                    |                                           |
|                                                                                                    |                                           |
| using this titler:                                                                                            | <ul> <li>All interfaces shown*</li> </ul> |
| vEthernet (DockerNAT)                                                                                         |                                           |
| Npcap Loopback Adapter                                                                                        |                                           |
| themet 6 A                                                                                                    |                                           |
| VMware Network Adapter VMnet8                                                                                 |                                           |
| vEthernet (Default Switch) 2                                                                                  |                                           |
| VMware Network Adapter VMnet1<br>Microsoft Londback                                                           |                                           |
|                                                                                                    |                                           |
|                                                                                                    |                                           |
|                                                                                                    |                                           |
|                                                                                                    |                                           |
| Learn                                                                                                    |                                           |
| User's Guide Wiki Questions and Answers Mailing Lists                                                         |                                           |
| You are running wireshark 2.6.6 (v2.6.6-0-gdf942cd8). You receive automatic updates.                          |                                           |
|                                                                                                    | 0                                         |
| Ready to load or capture No Packets                                                                           | Profile: Default                          |

- 3. Power on the MFP
- 4. Exercise the MFP for the desired behaviour
- 5. Stop wireshark.

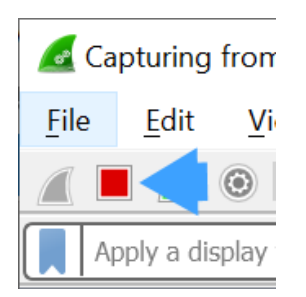

6. Save trace the trace. File -> Save As